# 企业能力测评系统操作指导手册

系统支持的浏览器有:谷歌 chrome、火狐 firefox、360、IE(10 以上版本)

### 1.登录与注册

#### 1.1 登录

在【登录】页面中,已经有账号信息的用户,可以在文本框中输入手机号和密码,点击 "登录"按钮 (企业管理员新增的参评对象登录账号为手机号码,初始密码为手机后六位)。

| •   | • 企 业 核 心 竞 领                            | <b>〕力 测 评 系 统</b> | /.         |
|-----|------------------------------------------|-------------------|------------|
|     |                                          | 用户登               | 绿          |
| • . | 企业核心竞争力测评                                | ♀ ↓ 手机号           |            |
|     | 操作指引                                     | 合 密码              |            |
|     |                                          | 登 录               |            |
|     | 00:00 / 02:58 <b>4)) —O— 🔝 💠 🕅 YOUKU</b> |                   | 没有账号? 立即注册 |
|     |                                          |                   |            |

点击"登录"按钮之后,进入 CCIAI 测评系统【我的测评】页面,显示有测评信息,

则登录成功。

|                          | 我的测评                                    |    |
|--------------------------|-----------------------------------------|----|
|                          | 业务类型 业务类型 状态选择 所有状态 * 搜索 按照项目名称检索 Q     | 查询 |
| 兮小易                      | 青岛崂山企业核心竞争力渊评-青岛银色世纪健康产业集团有限公司(有效期126天) |    |
| 信息完整度: 6/%<br>编辑         |                                         |    |
| <br>   本人工作会             | 1 (回) 0 (変)                             |    |
| <ul> <li>个人设置</li> </ul> |                                         |    |
| ▼ 澳評中心 ② 我的观评            |                                         |    |
| ▶ 企业设置                   |                                         |    |
|                          |                                         |    |
|                          |                                         |    |
|                          |                                         |    |
|                          |                                         |    |

有部分企业, 点击"登录"按钮, 跳转到系统首页。则需要等后台审核通过之后, 企业

管理员收到短信提醒,企业管理员就可以登录系统。进入【我的测评】页面,点击"配置参评对象"按钮,完成答题人员配置后通知企业答题人员登录系统进行答题。登录账号为手机号码,初始密码为手机后六位,初次登录系统后可以在【个人设置】中进行修改密码的操作。

|                                 | - FL 1.7 250C                                                   |                                                                              |                                                                                                    |                                                                             |                                                      |                              |       |       |         |        |      |         |      |        |        |          |
|---------------------------------|-----------------------------------------------------------------|------------------------------------------------------------------------------|----------------------------------------------------------------------------------------------------|-----------------------------------------------------------------------------|------------------------------------------------------|------------------------------|-------|-------|---------|--------|------|---------|------|--------|--------|----------|
| 間                               | 适配说明                                                            |                                                                              |                                                                                                    |                                                                             |                                                      |                              | 测试    | F模    | 夬       |        |      |         |      |        |        |          |
| 1、为<br>2、请<br>3、词<br>4、注<br>5、" | 了更标准的输出<br>选择所从事业务<br>则评:销售与市:<br>册完成后,道面<br>马并完成测评答<br>姓名""岗位势 | ;测评结果,请为<br>5活动与测评模块<br>场、供应链、研2<br>20)适配一人参与<br>20)参评对象的系<br>题;<br>全型""手机号码 | )毎/<br>所<br>が<br>し<br>い<br>の<br>い<br>の<br>い<br>の<br>い<br>の<br>い<br>の<br>い<br>の<br>の<br>の<br>の<br>の<br>の<br>の<br>の | ▷测评模块稿准适配#<br>重业务范围最接近的前<br>生产制造与精益、信<br>平,否则无法完成注册<br>登录账号为:手机号,<br>与必填字段。 | 對开对象:<br>特位参与本次测评、建议安<br>息化:<br>品提交:<br>初始密码为: 手机号后六 | 排以下5种类型的岗位参与<br>4位,建议尽快登录系统修 | 市场与销售 | 供应链交付 | 制造与工厂管理 | 产品开发设计 | 质量管理 | 端到端客户服务 | 成本优化 | 目标落地闭环 | 能力建设引擎 | 智能制造平台建设 |
| 序号                              | 姓名                                                              | 岗位类型                                                                         | *                                                                                                    | 实际岗位名称                                                                      | 联系电话                                                 | * 邮箱                         |       |       |         |        |      |         |      |        |        |          |
| 1                               | 兮小易                                                             | 战略经理                                                                         | ٣                                                                                                    | 总经理                                                                         | 1814 2                                               | admin@xiyiqq.com             |       |       |         |        |      | ~       |      |        | ~      | ~        |
| 2                               | 李可                                                              | 电商经理                                                                         | Ŧ                                                                                                    | 电商经理                                                                        | 181C 1                                               |                              | ~     |       | ~       | ~      | ~    |         |      |        |        |          |
| 3                               | 王时                                                              | 工程交付经理                                                                       | v                                                                                                    | 工程交付经理                                                                      | 1810 .2                                              |                              |       | ~     |         | ~      |      |         | ~    | ~      |        |          |
| 4                               |                                                                 | 请选择                                                                          | ٣                                                                                                    |                                                                             |                                                      |                              |       |       |         |        |      |         |      |        |        |          |
| 5                               |                                                                 | 请选择                                                                          | ۳                                                                                                    |                                                                             |                                                      |                              |       |       |         |        |      |         |      |        |        |          |
|                                 |                                                                 | 请选择                                                                          | ۳                                                                                                    |                                                                             |                                                      |                              |       |       |         |        |      |         |      |        |        |          |
| 6                               |                                                                 |                                                                              |                                                                                                    |                                                                             |                                                      |                              |       |       |         |        |      |         |      |        |        |          |
| 6<br>7                          |                                                                 | 请选择                                                                          | ۳                                                                                                    |                                                                             |                                                      |                              |       |       |         |        |      |         |      |        |        |          |
| 6<br>7<br>8                     |                                                                 | 请选择<br>请选择                                                                   | *                                                                                                    |                                                                             |                                                      |                              |       |       |         |        |      |         |      |        |        |          |
| 6<br>7<br>8<br>9                |                                                                 | <ul><li>请选择</li><li>请选择</li><li>请选择</li></ul>                                | v<br>v<br>v                                                                                                    |                                                                             |                                                      |                              |       |       |         |        |      |         |      |        |        |          |

如若点击"登录"按钮之后,登录框出现提示"该用户不存在",则说明此用户还没有

| 企 业           | . 核 心 竞 争      | + 力 测 评                            | 系统   |                         |  |
|---------------|----------------|------------------------------------|------|-------------------------|--|
|               |                |                                    | 用户登录 |                         |  |
| 企业核心竞争        | ¥力测评           | <b>EAIPORTAL</b><br><b>1814054</b> | 2    |                         |  |
| 操作指引          | I              | <u> </u>                           |      |                         |  |
|               |                |                                    | 登录   |                         |  |
| 00:00 / 06:12 | 标清(①)、         |                                    |      | 没有 <del>账号</del> ? 立即注册 |  |
|               |                |                                    |      |                         |  |
|               | • 企业核心竞争力测评系统操 | 條作指导手册.pdf                         |      |                         |  |

在系统中进行注册操作,需要点击"立即注册"进行系统注册。

### 1.2 注册

|   | 企业核心                                                         | 竞争       | + 力 测 评  | 系统                              |             |
|---|--------------------------------------------------------------|----------|----------|---------------------------------|-------------|
|   |                                                              | YOUKU    |          | 用户登录                            |             |
|   | 企业技术会争力测证                                                    |          | 8 手机号    |                                 |             |
|   | 正正派心・スチノフ州正                                                  |          | 合密码      |                                 |             |
|   |                                                              |          |          | 登录                              |             |
|   | 0:00 40                                                      | -• 2     |          | 没                               | 有账号? 立即注册   |
| • | <ul> <li>企业核心竞争力测评项目组织指导</li> <li>下载</li> <li>企业核</li> </ul> | 心竞争力测评项目 | 目操作指引 下載 | <ul> <li>企业核心竞争力费评系统</li> </ul> | 業作指导手册 下载 ~ |

在【用户登录】页面,点击右下方的"立即注册"按钮,进入注册页面。

在【注册】页面中,首先进入第一步,注册验证页面,输入正确的手机号、图形验证码以及手机端收到的验证码,并勾选"兮易强企使用协议"。点击"下一步",进入【完善个人信息】页。

|  | 企业 | Ł 核 心 竞 争 力 测 评 系 统                                               |  |
|--|----|-------------------------------------------------------------------|--|
|  |    | 用户注册                                                              |  |
|  |    | ① ······· 2 ····· 3<br>注册验证 完善个人信息 完善公司信息                         |  |
|  |    | <ul> <li>♀ 181405 2     <li>□ 5505 31砂后可重新发送     </li> </li></ul> |  |
|  |    | ☑ 注册即同意《兮易强企使用协议》 已有账号? 去登录 下一步                                   |  |
|  |    |                                                                   |  |

在【完善个人信息】页面中,填写页面中的内容,填写完成之后,点击"下一步"进入到【完善公司信息】页面。

|   | 企         | 业核 心 : | 竞 争 | 力 测 评 ፤               | 系统 |  |
|---|-----------|--------|-----|-----------------------|----|--|
| • |           |        | 用户注 | 册                     |    |  |
|   |           | 1      |     |                       |    |  |
|   |           |        |     | 息 完善公司信息              |    |  |
|   | 个人信息      |        |     |                       |    |  |
|   | 三兄 兮小易    |        | E   | xiyi@xiyiqq.com       |    |  |
|   | ☆ 北京兮易信息: | 技术有限公司 | Ľ   | 渠道经理                  |    |  |
|   | 设置密码      |        |     |                       |    |  |
|   | ≙         |        | ć   | <u>ריייי</u>   יייייי |    |  |
|   | withing)  |        |     |                       |    |  |
|   |           | 上一步    |     | 下一步                   |    |  |
|   |           |        |     |                       |    |  |

在【完善公司信息】页面中,填写公司的真实基本信息,填写完成之后,点击"提交"

| •  | • | ٠      | 企业核心           | 竞争力                                                                                                    | 测 评 系 统            |            |
|----|---|--------|----------------|----------------------------------------------------------------------------------------------------|--------------------|------------|
| ۰, | • |        |                |                                                                                                    |                    |            |
|    |   |        |                | 用户注册                                                                                                    |                    |            |
|    |   |        | 1              |                                                                                                    |                    |            |
|    |   |        |                |                                                                                                    |                    |            |
|    |   | 企业名称   | 北京兮易信息技术有限公司   | 企业性质                                                                                                    | 私营企业               | <b>*</b>   |
|    |   | 所属行业   | 电子计算机、通信等设备    | 官方网站                                                                                                    |                    |            |
|    |   | 营收规模   | 5000万以下        | ▼ 人员规模                                                                                                    | 300人以下             | •          |
|    |   | 所在地 *  | 北京市 / 北京 / 海淀区 | ─ 详细地址                                                                                                    | 北京海淀区西四环北路160号金隅大成 | <b>玲珑天</b> |
|    |   | 企业简介   |                |                                                                                                    |                    |            |
|    |   |        |                | A CONTRACTOR OF A CONTRACTOR OF A CONTRACTOR OF A CONTRACTOR OF A CONTRACTOR OF A CONTRACTOR A CONTRACTOR A | 已输入                | √0/300字    |
|    |   | 公司logo | 上传企业logo       |                                                                                                    |                    |            |
|    |   | 答题模式*  | 0 多人答题 ● 单人答题  |                                                                                                    |                    |            |
|    |   |        | 上一步            |                                                                                                    | 提交                 |            |
|    |   |        |                |                                                                                                    |                    |            |

当答题模式为多人答题时, 点击"提交"按钮之后, 页面跳转至【我的测评】页, 会显

示测评信息,以及企业测评部分的进度条。

| 8                        | 我的测评                                                                                                    |
|--------------------------|----------------------------------------------------------------------------------------------------|
|                          | 业务类型 业务类型 状态选择 所有状态 * 搜索 按照项目名附位案 Q. 查询                                                                                                    |
| <b>兮小易</b><br>信息完整度: 67% | 青岛崂山企业核心竞争力测评-青岛狼色世纪健康产业集团有限公司(有效期126天)<br><sup>営利</sup><br>「日本のマーマー」<br>「日本のマーマー」<br>「日本のマーマー」<br>「日本のマーマー」<br>「日本のマーマー」<br>「日本のマーマー」<br>「日本のマーマー」<br>「日本のマーマー」<br>「日本のマーマー」<br>「日本のマーマー」<br>「日本のマーマー」<br>「日本のマーマー」                                                                                                    |
| ∠编辑                      | 2018-0-1~2018-0-1-2019-0-1-2019-0-1-2019-0-1-2019-0-2019-0-2 3 5 5 5 5 5 5 5 5 5 5 5 5 5 5 5 5 5 5 5 |
| 11                       | 1 @ 0 (                                                                                                    |
| …                        | 共1条                                                                                                    |
| ▶ 个人设置                   |                                                                                                    |
| ▼ 测评中心                   |                                                                                                    |
| 🕗 我的测评                   |                                                                                                    |
| ▶ 企业设置                   |                                                                                                    |
|                          |                                                                                                    |
|                          |                                                                                                    |
|                          |                                                                                                    |
|                          |                                                                                                    |
|                          |                                                                                                    |
|                          |                                                                                                    |

当答题模式为单人答题时,点击"提交"按钮之后,页面跳转至【我的测评】页,点击

"配置参评对象"按钮,可以配置人员答题模块

| 8                                          | 我的测试         业务类型         状态选择         所有状态         搜索         按照项目名称检索         Q         监询 |  |
|--------------------------------------------|----------------------------------------------------------------------------------------------|--|
| <b>兮小易</b><br>信息完整度: 67%<br>∠ 编辑           |                                                                                              |  |
| Ⅱ<br>Ⅲ 个人工作台<br>▶ 个人设置<br>▼ 第6年心<br>② 現始期許 | 共1条                                                                                          |  |
| ▶ 亞北信葉                                     |                                                                                              |  |

部分企业点击"提交"之后,弹框提示审核,点击"确定"按钮,页面跳转至 CCIAI 系统首页。

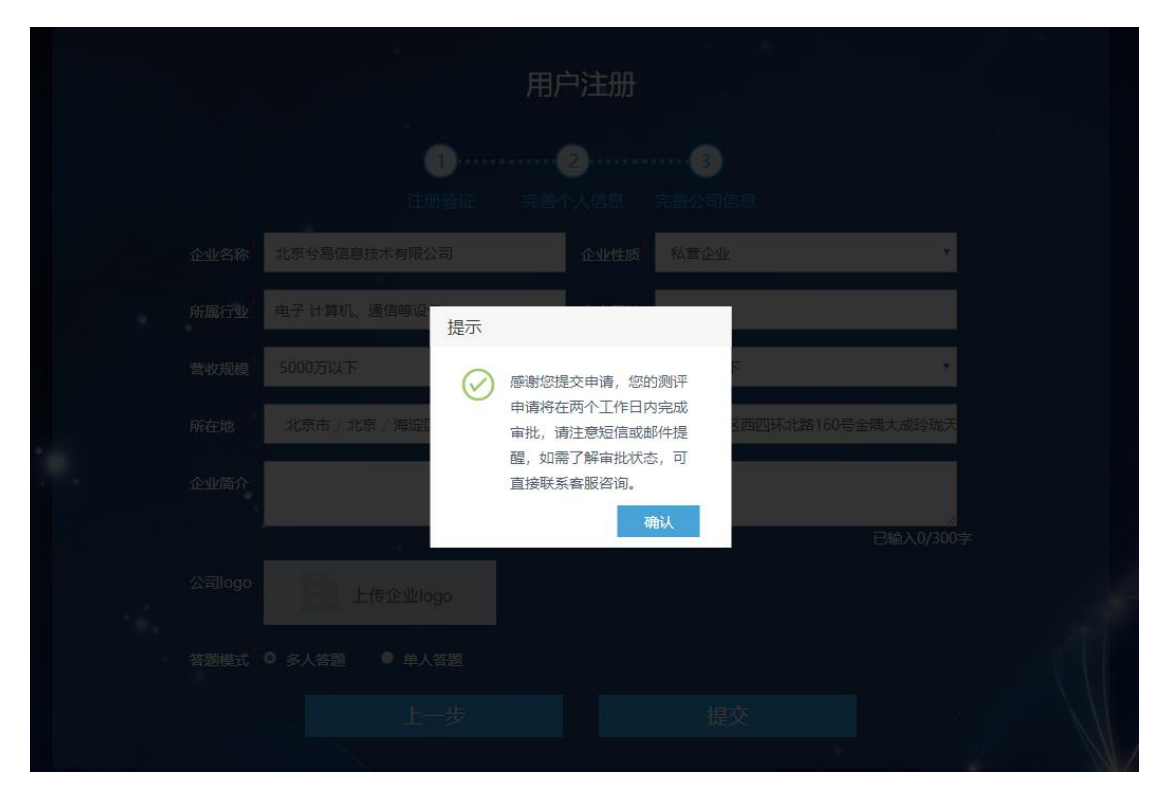

当测评项目通过审核之后,进入【我的测评】页面,可以查看到测评项目信息,点击"配

置参评对象"按钮,进入【配置参评对象】页面。

|            | 我的测评                                                          |
|------------|---------------------------------------------------------------|
| 8          | 业务类型 业务类型 状态选择 所有状态 * 搜索 按照项目名称检索 Q 直询                        |
| 兮小易        | 青岛崂山企业核心竞争力测评-北京兮易信息技术有限公司(有效期126天) <sup>测评准备</sup> 企业自评 则于报告 |
| 信息完整度: 67% | 普波<br>2018-6-1-2018-10-31 0提交 /D总数 配置参评对象                     |
| ∠ 编辑       | 北茶兮易信息技术有限公司 兮小易 1812 评估中                                     |
|            | 1 (22) 0 (要) 🚫 智能制造竞争力                                        |
|            | 共1条                                                           |
| ► 个人设置     |                                                               |
| ▼ 测评中心     |                                                               |
| 🕗 我的测评     |                                                               |
| ▶ 企业设置     |                                                               |
|            |                                                               |
|            |                                                               |
|            |                                                               |
|            |                                                               |
|            |                                                               |
|            |                                                               |

在【配置参评对象】页面中,填写企业的参评对象信息(参评对象登录初始密码为手机 号后六位)以及所勾选对应的模块,填写完成之后,点击"提交"按钮,进入【我的测评】 页面。

#### 配置参评对象

| 精准记                                            | 配说明                                                                                 |                                                                      |                                                                                                    |                                                                         |                                            |                                   | 测     | 平模    |         |        |      |         |      |        |        |              | 操作           |
|------------------------------------------------|-------------------------------------------------------------------------------------|----------------------------------------------------------------------|----------------------------------------------------------------------------------------------------|-------------------------------------------------------------------------|--------------------------------------------|-----------------------------------|-------|-------|---------|--------|------|---------|------|--------|--------|--------------|--------------|
| 1、为<br>2、请<br>3、每<br>4、注<br>3、<br>第<br>5、<br>7 | 了更精准的输出测<br>选择所从事业务活<br>1场、供应链、研<br>2<br>个测评模块需至少<br>册完成后,适配的<br>5题:<br>短:<br>"岗位类型 | 则平结果,请为每<br>5动与测评模块所<br>发、生产制造与非<br>2适配一人参与测<br>的参评对象的系统<br>2""手机号码" | F个测评<br>「屋业务<br>「産业、<br>「<br>「<br>「<br>一<br>「<br>一<br>、<br>一<br>の<br>一<br>、<br>一<br>の<br>一<br>、<br>一<br>の<br>一<br>、<br>一<br>の<br>一<br>、<br>一<br>の<br>一<br>、<br>一<br>の<br>一<br>、<br>一<br>の<br>一<br>、<br>一<br>の<br>、<br>一<br>の<br>、<br>一<br>の<br>、<br>一<br>の<br>、<br>一<br>の<br>、<br>一<br>の<br>、<br>の<br>、 | ·機快衛進造配参评对的<br>范围最援近的時位参-<br>言思化:<br>"则无法完成注册提交:<br>《号为:手机号,初始4<br>记字段。 | 象:<br>与本次影评、建议安排以下:<br>:<br>密码为: 手机号后六位,建计 | 5件类型的岗位参与本次测汗:销<br>义尽快登录系统修改面码并完成 | 市场与销售 | 供应链交付 | 制造与工厂管理 | 产品开发设计 | 质量管理 | 端到端客户服务 | 成本优化 | 目标落地闭环 | 能力建设引擎 | 智能制造平台建设     |              |
| 序号                                             | 姓名 *                                                                                | 岗位类型                                                                 | *                                                                                                    | 实际岗位名称                                                                  | 联系电话                                       | * 邮箱                              |       |       |         |        |      |         |      |        |        |              |              |
| 1                                              | 王梓                                                                                  | 战略经理                                                                 | v                                                                                                    |                                                                         | 18140 2                                    | wangzi@lixin.com                  |       |       |         |        |      | ~       | ~    | ~      | ~      | $\checkmark$ | $\otimes$    |
| 2                                              | 兮小易                                                                                 | 采购经理                                                                 | ٣                                                                                                    |                                                                         | 18100 7                                    |                                   | ~     | ~     | ~       | ~      | ~    |         | ~    |        |        |              | $\otimes$    |
| 3                                              |                                                                                     | 请选择                                                                  | ۷                                                                                                    |                                                                         |                                            |                                   |       |       |         |        |      |         |      |        |        |              | $\otimes$    |
| 4                                              |                                                                                     | 请选择                                                                  | ٣                                                                                                    |                                                                         |                                            |                                   |       |       |         |        |      |         |      |        |        |              | $\otimes$    |
| 5                                              |                                                                                     | 请选择                                                                  | ٣                                                                                                    |                                                                         |                                            |                                   |       |       |         |        |      |         |      |        |        |              | $\otimes$    |
| 6                                              |                                                                                     | 请选择                                                                  | ۳                                                                                                    |                                                                         |                                            |                                   |       |       |         |        |      |         |      |        |        |              | $\otimes$    |
| 7                                              |                                                                                     | 请选择                                                                  | ۳                                                                                                    |                                                                         |                                            |                                   |       |       |         |        |      |         |      |        |        |              | $\otimes$    |
| 8                                              |                                                                                     | 请选择                                                                  |                                                                                                    |                                                                         |                                            |                                   |       |       |         |        |      |         |      |        |        |              | $\otimes$    |
| 9                                              |                                                                                     | 请选择                                                                  | <b>v</b>                                                                                                    |                                                                         |                                            |                                   |       |       |         |        |      |         |      |        |        |              | $\otimes$    |
|                                                |                                                                                     | 100747                                                               |                                                                                                    |                                                                         |                                            |                                   |       |       |         |        |      |         |      |        |        |              | $\bigotimes$ |

提交

配置完测评人员并提交之后,在【我的测评】页面中,会显示具体的企业测评信息等。

|                                  | 我们是你                                                                                                    |
|----------------------------------|----------------------------------------------------------------------------------------------------|
| 8                                | シベリスタチャ         业务类型         北参选择         所有状         接索         按照项目名称检索         Q.         査询                           |
| <b>兮小易</b><br>信息完整度: 56%<br>∠ 编辑 | 江山科技有限公司(有效期15天)     普測       2018-5-7-2019-5-7     0提交 (23息数       近山科技有限公司 全小場 181     ?       3 (20) 0 (室)     智能制造意争力 |
| Ⅱ<br>₩ 个人工作台                     | 共1条                                                                                                    |
| ▶ 个人设置                           |                                                                                                    |
| ▼ 测评中心                           |                                                                                                    |
| 我的规评                             |                                                                                                    |
|                                  |                                                                                                    |
|                                  |                                                                                                    |
|                                  |                                                                                                    |
|                                  |                                                                                                    |
|                                  |                                                                                                    |
|                                  |                                                                                                    |

# 1.3 忘记密码

对于已存在系统的用户来说,登录系统的时候如若忘记了自己的密码,在【登录】页面可以点击"忘记密码",使用手机号进行修改密码。

|   | 企业核心竞                                             | 争力测评系                    | 统   | • |
|---|---------------------------------------------------|--------------------------|-----|---|
|   |                                                   | 用                        | 户登录 |   |
|   | 企业核心竞争力测评<br>操作指引                                 | 只     手机号       合     密码 |     |   |
| - |                                                   | 忘记意码?                    | 登录  |   |
|   | 00:00/02:58 • • • • • • • • • • • • • • • • • • • |                          |     |   |

在【忘记密码】页面中,填写相应的信息,以及新的密码,点击"确认",弹框提醒"修改成功,请使用新密码进行登录",点击"确定"按钮,页面跳转至【用户登录】页面。

|   |   | 企业 | <u>×</u> 核心 | 竞 争 力 | 测 评 系    | 统 |  |
|---|---|----|-------------|-------|----------|---|--|
|   |   |    |             | 找回密码  |          |   |  |
|   |   |    | R 1814054   |       |          |   |  |
| • | • |    | 📃 у7ру      |       | KALK     |   |  |
|   |   |    | 3709        |       | 40秒可重新发送 |   |  |
|   |   |    |             |       |          |   |  |
|   |   |    |             |       |          |   |  |
|   |   |    |             | 确认    |          |   |  |
|   |   |    |             | 返回登录  |          |   |  |

密码修改成功之后,页面跳转至【用户登录】页面中,用户需使用修改之后的密码进行

登录操作。

| • | 企业核心竞争                              | ▶ 力 测 评 | 系 统  | 1.         |  |
|---|-------------------------------------|---------|------|------------|--|
| • |                                     |         | 用户登录 |            |  |
|   | 企业核心竞争力测评                           | ♀ 手机号   |      |            |  |
|   | 操作指引                                | 合常      |      |            |  |
| * |                                     |         | 登录   |            |  |
|   | 00:00 / 02:58 <b>4)</b> 💿 🔅 💆 YOUKU |         |      | 没有账号? 立即注册 |  |
| • |                                     |         |      |            |  |

# 2.个人设置

### 2.1 基本信息

企业测评答题人员登录系统之后,如若发现个人信息如"真实姓名"、"职位"、"所在地" 等数据有误差的,可以在【个人设置】-【基本信息】中修改。

|                                            | 基本信息              |
|--------------------------------------------|-------------------|
|                                            | 头像                |
| 兮小易                                        | 名 修改头像            |
| 信息完整度: 89%                                 |                   |
| ∠编辑                                        | 真实姓名              |
|                                            | 台小易               |
| ₩ 个人工作台                                    | * 性别              |
| ▼ 个人设置                                     | ● 男 ◎ 女           |
| ▲:基本信息                                     | * 当前公司            |
| <ul> <li>♥ 账号安全</li> <li>● 渕评中心</li> </ul> | 指点江山科技有限公司        |
|                                            | * Mat 82/77       |
|                                            | □                 |
|                                            | 总经理               |
|                                            | * 所在地             |
|                                            | 河北省 / 石家庄 / 长安区 v |
|                                            |                   |
|                                            |                   |
|                                            |                   |
|                                            | 保存                |
|                                            |                   |

# 2.2 账号安全

企业答题人员如若要修改初始密码(手机号后六位)的话,可以在【个人设置】-【账

#### 号安全】页面中修改。

|                           | 账户安全        |    |
|---------------------------|-------------|----|
| Ŏ                         | 登录名         |    |
| <u> </u>                  | 兮小易         |    |
| 信息完整度: 89%<br><i>』</i> 编辑 | 绑定手机号       |    |
|                           | 181405      | 修改 |
| …                         | 安全邮箱        |    |
| ▼ 个人设置                    | Dxiyiqq.com | 修改 |
|                           | 账户密码        |    |
| 😨 账号安全                    |             | 修改 |
| ▶ 测评中心                    |             |    |
|                           |             |    |

#### 3 企业测评

#### 3.1 配置参评对象

进入"企业测评"阶段后,可点击【配置参评对象】按钮,为该项目配置答题人员,勾选 配置后,参评人员只须回答打了"√"模块的题目,同一模块的题目可对应多名参评人员 注:无论注册时选择"单人答题"还是"多人答题",此处都可按需进行参评人员的配置,不受 注册时的选择情况影响

|            | 测许坝日一克(于加)                                |                                       |      |                     |      | 55 JØJ21 |    |
|------------|-------------------------------------------|---------------------------------------|------|---------------------|------|----------|----|
|            | <b>筛选 测汗状态 ∨</b> 按企业名称模拟                  | iiiiiiiiiiiiiiiiiiiiiiiiiiiiiiiiiiiii |      |                     |      | 查询       |    |
| 李妮妮        | 手册-上海圳佳贸易有限公司(有效期0天)                      | 普测                                    | 测评准备 | 企业自评                | 专家测评 | 演评报告     | l, |
| 信息完整度: 67% | 2018-9-20-2018-9-21<br>上海加佳贤昌有限公司 孙广宇 156 | 企业智能畅造核心能力普测v1.5                      | 0    | 2<br>配置参评对象<br>进度详情 |      | 0        |    |
| 11         |                                           | ◇ 智能制造党争力                             |      |                     |      |          |    |
| 企业能力中心     | 共1条                                       |                                       |      |                     |      |          |    |
| ▶ 渠道资源管理   |                                           |                                       |      |                     |      |          |    |
| ▼ 测评项目管理   |                                           |                                       |      |                     |      |          |    |
| 制作面目创建     |                                           |                                       |      |                     |      |          |    |
| 项目团队配置     |                                           |                                       |      |                     |      |          |    |
| 项目经理选配     |                                           |                                       |      |                     |      |          |    |
| 项目资料管理     |                                           |                                       |      |                     |      |          |    |
| 项目统计分析     |                                           |                                       |      |                     |      |          |    |
| 测评项目一览     |                                           |                                       |      |                     |      |          |    |
|            |                                           |                                       |      |                     |      |          |    |
|            |                                           |                                       |      |                     |      |          |    |
| 23         |                                           |                                       |      |                     |      |          | Ļ  |

|         |                                                                                    |                                                                                 |                                                                                   |                                      |                                  |       | Ŧ模           |              |       |       |              |              |       |        |              |           |
|---------|------------------------------------------------------------------------------------|---------------------------------------------------------------------------------|-----------------------------------------------------------------------------------|--------------------------------------|----------------------------------|-------|--------------|--------------|-------|-------|--------------|--------------|-------|--------|--------------|-----------|
| 、清晴毎油弾い | 了更精准的输出灵<br>选择听从事业务活<br>场、供应链、研2<br>个 <b>测评模块器至少</b><br>册完成后,适配的<br>题;<br>住名""两位类型 | (汗结果。请为每个则<br>(动与刻汗横块所属业<br>纹、生产制造与精益、<br>通配一人参与测评。<br>参评对象的系统登录<br>(* "手机号码"为必 | 评模块稀重适配参评对线<br>务范围模级近的岗位参考<br>信息化:<br>否则无法完成注册提交:<br><b>账号为: 手机号,初始</b> 提<br>填字段。 | &:<br>画本次潮评。建议安排以下5<br>感码为:手机号后六位。建议 | 特疑型的岗位参与本次影评:销<br>/尽快登录系统修改面码并完成 | 营销竞争力 | 交付竞争力        | 制造竞争力        | 产品竞争力 | 质量竞争力 | 服务竞争力        | 成本竞争力        | 战脑竞争力 | 能力建设闭环 | 系统竞争力        |           |
| 躬       | 姓名                                                                                 | 岗位类型                                                                            | 实际岗位名称                                                                            | 联系电话                                 | 邮箱                               |       |              |              | 此处    | 可进行   | う勾选          | 调整           |       |        |              |           |
| 1       | 孙广宇                                                                                | 采购经理                                                                            | 产品助理                                                                              | 150                                  | 10851                            | ~     |              |              |       |       |              |              |       |        |              | $\otimes$ |
| 2       | 孙广宇                                                                                | 学的经理                                                                            | 产品助理                                                                              | 15                                   | 108                              |       |              |              |       |       |              |              |       |        |              | $\otimes$ |
| 3       | 2                                                                                  | 成本分析经理                                                                          | 1                                                                                 | 15′                                  | 10                               |       | $\checkmark$ | $\checkmark$ | ~     | ~     | $\checkmark$ | $\checkmark$ | ~     | ~      | $\checkmark$ | $\otimes$ |
| 4       |                                                                                    | 请选择                                                                             |                                                                                   |                                      |                                  |       |              |              |       |       |              |              |       |        |              | $\otimes$ |
| 5       |                                                                                    | 请选择                                                                             |                                                                                   |                                      |                                  |       |              |              |       |       |              |              |       |        |              | $\otimes$ |
| 6       |                                                                                    | 请选择                                                                             |                                                                                   |                                      |                                  |       |              |              |       |       |              |              |       |        |              | $\otimes$ |
| 7       |                                                                                    | 请选择                                                                             |                                                                                   |                                      |                                  |       |              |              |       |       |              |              |       |        |              | $\otimes$ |
| 8       |                                                                                    | 请选择                                                                             |                                                                                   |                                      |                                  |       |              |              |       |       |              |              |       |        |              | $\otimes$ |
|         |                                                                                    | 请选择                                                                             |                                                                                   |                                      |                                  |       |              |              |       |       |              |              |       |        |              | $\otimes$ |
| 9       |                                                                                    |                                                                                 |                                                                                   |                                      |                                  |       |              |              |       |       |              |              |       |        |              | 0         |

# 3.2 测评答题

登录成功、测评审核通过后,在【我的测评】页面中,点击"开始测评"按钮,进入答题的模块解释页面。

|            | 我的测评                                                  |
|------------|-------------------------------------------------------|
|            | <u>业务类型</u> 业务类型 状态选择 所有状态 * 搜索 按照项目名称检索 Q. <u>古询</u> |
| 兮小易<br>    | 青岛崂山企业核心竞争力测评-青岛兮易信息技术有限公司(有效期124天)                   |
| 信息完整度: 67% |                                                       |
| ∠编辑        | 問品种認識量可認的有限公司 王伍 1814 2 評估中<br>1 @ ● ● ●              |
| Ш          | +10                                                   |
| 計 个人工作台    | <b>六</b> 1元                                           |
| ▶ 个人设置     |                                                       |
| ▼ 測评中心     |                                                       |
| 🖉 我的测评     |                                                       |
| ▶ 企业设置     |                                                       |

#### 3.2.1 查看答题注意事项

在测评模块解释页面中,显示着测评模块的简介以及本次评估的项目背景,下面是此次测评评估的要求,用户查看完毕之后,点击页面最下方的"开始评估"按钮,进入答题页面。

|    | 与安全(EH&S),而且关键结效指标(KPI)持续衡量企业成功与否。制造企业将全面和熟练地使用所有可用知识和经验,利用可以学习的智能模型通过基于计算机的 |
|----|------------------------------------------------------------------------------|
|    | 系统增加知识,在设计和制造全寿命周期的每个步骤中实现多目标最优化。                                            |
|    |                                                                              |
|    | 人才培育                                                                         |
|    |                                                                              |
|    | 教育机培训作为有能制造的接心行动计划和里要发展目标成果,引造一支从椅车到工兵的有能制造大车。这具中的天壤在于培训系统中加入有能制造成态,在企业在所    |
|    | 需技能和能力中得到培养。将人员因素持续纳入企业运营智能制造体系和自动化工厂系统中,并且从中学习的从总裁到一线员工成为高效的智能制造资产          |
|    | 创新能力建设                                                                       |
|    | 这是企业省龄长期最步发展,打造百年制造企业的最基础的企业能力保健,企业创新能力从企业组织、创新方法体系、企业创新文化、激励制度、保健系统等各方面如    |
|    |                                                                              |
|    | 何朱虹正亚创新能力的建立马旋间,也是需要一个大利主持、不断旋向的能力领域                                         |
|    | <b>落地闭环</b>                                                                  |
|    | 对企业不同层次的绩效考核的闭环落地效果进行评估,并针对暂能制造的绩效奖励机制採口项目实施效果进行评估,帮助企业建立一套能使暂能制造真正落地,并持续改   |
|    | i并印刷 .                                                                       |
|    |                                                                              |
|    |                                                                              |
| 注意 | 急事项                                                                          |
|    | - 为了临别完成则评,请左设有外界干扰的环境下进行评估,并关闭一些无关程度,如下载丁昌等,以渔促网络连接畅通                       |
|    | - 如遇到网速较慢,网页卡死等情况,请关闭评估页面,稍后更换较好的网络环境后重新登录,继续作答                              |
|    | - 如遇突发情况,如断网、接听电话、电脑死机、断电等,请关闭浏览器或计算机,当可以作答时再次进行平估                           |
|    | - 请保证您在不被打扰的状态下完成所有题目,点击"提交"之后,您将看到"恭嘉您已经成功提交问卷,请为本次则评进行评价"信息,这代表您已成功完成本次调   |
|    |                                                                              |
|    | 你,在下方对半次测计进行计价打力提交后,系统自动大闭圈口这表示您已主命完成半次测计                                    |
|    | 可,在下方对中公司计进行计划为建义后,条机目和关闭圈山区表示它已至是完成中公司计<br>在页面中查看完成所属模块的解释之后                |

#### 3.2.2 开始答题

在答题页面中,会显示所答题的所有模块与组件名,相应的模块会显示相应的组件以及

题目信息,对题目的模块化让答题者对题目可以进行清晰的分类。

|                                                                                                    | 出 |
|----------------------------------------------------------------------------------------------------|---|
| 工经联测试 通道 0%, 71 未答                                                                                                   |   |
|                                                                                                    |   |
| 小摄示:点击下方的能力模块印刷件,快速定位至蜀目,已评估完成图件印模块显示绰色。未完成的显示灰色,当前模块印刷件显示蓝色。超过十个模块可以点击左右进行切换 ×                                      |   |
| 剩余 71 未答 QEF*# 078                                                                                                   |   |
| 01.01 01.02 01.04 01.07 02.07 02.08 02.09 02.10 02.13 02.14 02.17 03.01 03.02 03.03 03.04 03.05 03.07 03.08 04.01 0. |   |
| 能力模块与组件                                                                                                    |   |
| <b>示的模块</b> 翰維旁争力  研发设计能力  全流程度量管理  成本结构优化  「系统转型到…                                                                  |   |
|                                                                                                    |   |
| 市场洞察与客户 产品规划与产品 采购与供应商物 创感动服务 企业级应用系统                                                                                |   |
| 快下的 《 牧起                                                                                                    |   |
| 244件 作成手段的市场過付 ♥ 作成實現電力与运営 深度市场间票 客户参与广点或送货的时发                                                                       |   |
| 01.01 企业是否建立了对市场环境、渠道竞争力、产品对阵、营销资源、服务、供应链竞争力等的市场调研,通过渠道调研了解了市场容量信息,支持                                                |   |
| 企业决策?                                                                                                    |   |
| (首先了新该顶能力几种典型特征状态与分值,1代表最低的能力级别,5代表最高的能力级别)                                                                          |   |
| 1. 没有市场调研,基本不了解市场                                                                                                    |   |
| 2. 了解一点市场行情信息,对单个或几个竞争对手,了解一些片面信息                                                                                    |   |
| 3. 基本建立了市场调研的一套体系,能掌握市场上主要信息                                                                                         |   |

在答题页面中,选中相应的实际表现分值和期望目标分值之后,点击"下一题"就能 跳转到下一题的页面,继续答题,一直到所有的题目都答完了之后,点击"提交"按钮, 提交所答的测评。

|                                                                            | 型特征状态与分值, 1代表最                       | 低的能力级别,5代表最高的能力              | 级别)                                      |                                         |
|----------------------------------------------------------------------------|--------------------------------------|------------------------------|------------------------------------------|-----------------------------------------|
| ,没有市场调研,基本不了                                                               | 解市场                                  |                              |                                          |                                         |
| .了解一点市场行情信息,                                                               | 对单个或几个竞争对手,了                         | <b>释一些片面信息</b>               |                                          |                                         |
| .基本建立了市场调研的一                                                               | - 套体系,能掌握市场上主要(                      | 自息                           |                                          |                                         |
| .全面掌握对手、渠道、市                                                               | 5场的主要信息,但信息的及6                       | 寸性不一定有保障,涉及商务政策              | 5、未来举措等敏感信息洞察不足                          |                                         |
| 全面掌握市场环境 渠道                                                                | 意争力,产品对阵,营销资源                        | 夏、服务、供应链竞争力的一般值              | 11月和部分敏感信息(如商务政策                         | 、未来举措等),了解对手情况;                         |
| 级渠道的信息,洞察到市                                                                | 场容量信息;市场调研的内部                        | 和外部渠道完善,管理有效                 | for real solution [film. (real-solution) |                                         |
|                                                                            |                                      |                              |                                          |                                         |
| 青结合企业实际情况进行遗                                                               | 选择(实际:企业当前的状态                        | , 目标: 您期望的未来1~3年内)           | 达到的目标,如介于两个能力特征                          | 之间,请拖动圆圈定位至两个能力                         |
| 间)                                                                         |                                      |                              |                                          |                                         |
| 如后表现                                                                       | 1                                    | 25                           |                                          |                                         |
|                                                                            | 1                                    | 2 3                          | 4                                        | 5                                       |
|                                                                            |                                      |                              |                                          |                                         |
|                                                                            |                                      |                              |                                          | 1 C C C C C C C C C C C C C C C C C C C |
| 期望目标                                                                       | 4                                    | 2 2                          | 4                                        |                                         |
| 期望目标                                                                       | 1                                    | 2 3                          | 4                                        | 5                                       |
| 期望目标                                                                       | 1<br>认为:                             | 2 3                          | 4                                        | 5                                       |
| 期望目标<br>针对该能力项的描述,您<br>非常精准,能代表业务                                          | 1<br>认为:<br>很好理解,我读懂了                | 2 3<br>和本行业匹配度高              | 4<br>4<br>与我司业务匹配                        | 5 与我的岗位及工作匹配                            |
| 期望目标<br>针对该能力项的描述,您<br>非常精准,能代表业务                                          | 1<br>认为:<br>很好理解,我读懂了<br>★ ★ ★ ★ ★ ★ | 2 3<br>和本行业匹配度高              | 4<br>4<br>与我司业务匹配                        | 5 与我的岗位及工作匹配                            |
| 期望目标<br>针对该能力项的描述,您i<br>非常精准,能代表业务<br>************************************ | 1<br>(认为:<br>復好理解,我读懂了<br>****       | 2 3<br>和本行业匹配度高              | 4<br>4<br>与我司业务匹配<br>★★★★★               | 5<br>与我的岗位及工作匹配<br>★ ★ ★ ★ ★            |
| 期望目标<br>针对该能力项的描述,您i<br>非常精准,能代表业务<br>******                               | 1<br>很好理解,我读懂了<br>在一步补充              | 2 3<br>和本行业匹配度高              | 4<br>4<br>与我司业务匹配<br>★★★★★               | 5<br>与我的岗位及工作匹配<br>★ ★ ★ ★ ★            |
| 期望目标<br>针对该能力项的描述,您i<br>非常稿准,能代表业务<br>针对该项能力,请再次进行                         | 1<br>(认为:<br>復好理解,我读懂了<br>*****      | 2 3<br>和本行业匹配度高<br>★★★★★     | 4<br>4<br>与我司业务匹配<br>★ ★ ★ ★ ★           | 5<br>与我的岗位及工作匹配<br>★ ★ ★ ★ ★            |
| 期望目标<br>针对该能力项的描述,您<br>非常精准,能代表业务<br>针对该项能力,请再次进行                          | 1<br>很好理解,我读懂了<br>★★★★★<br>行进一步补充    | 2 3<br>和本行业匹配度高<br>★★★★★     | 4<br>与我司业务匹配<br>★ ★ ★ ★ ★                | 5<br>与我的岗位及工作匹配<br>★ ★ ★ ★ ★            |
| 期望目标<br>针对该能力项的描述,您<br>非常精准,能代表业务<br>针对该项能力,请再次进行                          | 1<br>很好理解,我读懂了<br>★★★★★<br>行进一步补充    | 2 3<br>和本行业匹配度高<br>★ ★ ★ ★ ★ | 4<br>4<br>与我司业务匹配                        | 5<br>与我的岗位及工作匹配<br>★ ★ ★ ★ ★            |

#### 3.2.3 继续答题

在测评答题的过程中,答了一部分题目的时候,需要做别的事情,点击右上方"退出",

退出测评,下次进来测评的时候,之前的答题记录还是会保存在系统中的。

| 点击"退出",退出测评 调出                                                                                                    |
|----------------------------------------------------------------------------------------------------|
| 工经联测试 进度 0%, 71 未答                                                                                                    |
|                                                                                                    |
| 小提示: 认真使懂题目后, 选择您认为最适合的相关选项, 当然对评估问题或给合实所需要进一步补充的, 可以在下方的相关信息补充区域填写 X                                                                                       |
| 剩余 71 未答 (UEST+YE ) ] [1]                                                                                                    |
| • 01.01 • 01.02 • 01.04 • 01.07 • 02.07 • 02.08 • 02.09 • 02.10 • 02.13 • 02.14 • 02.17 • 03.01 • 03.02 • 03.03 • 03.04 • 03.05 • 03.07 • 03.08 • 04.01 • 0 |
| 能力模块与组件                                                                                                    |
| 销售竞争力 研发设计能力 全流短质量管理 成本结构优化 IT系统转型到                                                                                                    |
| <b>0 2 3 4 5 6 7 8 9 10 b</b>                                                                                                    |
| 市场洞察与客户 产品规划与产品 学品规划与产品 创感动服务 企业现应用系统                                                                                                    |
| 《 收起                                                                                                    |
| 传统手段的市场调研 🛛 传统营销策划与运营 深度市场间察 客户参与产品或服务的研发                                                                                                    |
| 01.01 企业是否建立了对市场环境、渠道竞争力、产品对阵、营销资源、服务、供应链竞争力等的市场调研,通过渠道调研了解了市场容量信息,支持<br>企业决策?                                                                              |
| (首先了解该项能力几种典型特征状态与分值,1代表最低的能力级别,5代表最高的能力级别)                                                                                                    |
| 1.没有市场喝研,基本不了解市场                                                                                                    |
| 2. 了解—点市场行情信息,对单个或几个竞争对手, 了解—些片面信息                                                                                                    |
| 3.基本建立了市场隔研的一套体系,能攀握市场上主要信息                                                                                                    |

退出之后,再次进入【我的测评】页,点击"企业自评"部分下的"继续答题"按钮。

就可以继续答题了。

|                | 我的测评                           |                  |          |      |
|----------------|--------------------------------|------------------|----------|------|
|                | 业务类型 业务类型 状态选择 所有状态            | v 搜索 按照项目名称检索    | Q        | 查询   |
| 兮小易<br>        | 江山科技有限公司 (有效期15天)              | 普測               | 备 企业自评   | 测评报告 |
| 信息完整度: 89%     | 2018-5-7~2019-5-7              | 1提交 /44总数        | (経緯調算)   |      |
|                | 江山科技有限公司 谷小屬 181405<br>3 👜 0 🕏 | 评估中<br>》 智能制造竞争力 | (ADAMAT) |      |
| 11             |                                |                  |          |      |
| <b>諜</b> 个人工作台 | 共1条                            |                  |          |      |
| ▶ 个人设置         |                                |                  |          |      |
| ▼ 週评中心         |                                |                  |          |      |
| 🕗 我的测评         |                                |                  |          |      |
|                |                                |                  |          |      |
|                |                                |                  |          |      |
|                |                                |                  |          |      |
|                |                                |                  |          |      |
|                |                                |                  |          |      |
|                |                                |                  |          |      |
|                |                                |                  |          |      |

当系统分配的题目全都答完了之后,点击最后一题下面的"下一题"按钮,页面跳转

至【填写期望】页面。

注:只有企业管理员才有权限进入【填写期望】页面填写。

| 空际表现        |          | 2             | 3        |        |            |
|-------------|----------|---------------|----------|--------|------------|
| A10404      | 1        | 2             | 3        | 4      | 5          |
| 期望目标        |          |               | <u>_</u> | 4      |            |
|             | 1        | 2             | 3        | 4      | 5          |
| 针对该能力项的描述,  | 您认为:     |               |          |        |            |
| 非常精准,能代表业务  | 很好理解,我读懂 | <b>打</b> 和本行。 | 山匹配度高    | 我司业务匹配 | 与我的岗位及工作匹配 |
| ****        | ****     | * **          | *** *    | ****   | ****       |
| 针对该项能力, 请再次 | 进行进一步补充  |               |          |        |            |
|             |          |               |          |        |            |

在【填写期望】页面中,填写相应的信息,然后点击"提交"按钮,整个测评答题过程

就结束了,页面关闭,页面跳转至【我的测评】页面。

| 1日尼-365707730X                                     | * 相关人力 51进       | HANGKIE         | 管理的名称。他们还用        |                |    |
|----------------------------------------------------|------------------|-----------------|-------------------|----------------|----|
| 5、智能化投入主要资金                                        | <u>全来源</u>       |                 |                   |                |    |
| 自有资金                                               | ✓资本市场融资          | 政府补贴            | ✔银行贷款             | 其他             |    |
| 6、企业尚未发展智能化                                        | 比的原因             |                 |                   |                |    |
| 缺乏智能化解决方案                                          | ✓ 缺乏资源共享合作平<br>台 | 内部基础设施尚不具<br>备  | 现有设备人力满足需<br>求    | 配套投入资金不足       |    |
| 7、企业智能化主要应用                                        | 目的环节             |                 |                   |                |    |
| 生产与加工                                              | ✓ 仓储物流配送         | 自动化检测           | 售后服务              | 监控报警           | 其他 |
| B、需政府部门提供的相                                        | 目关服务             |                 |                   |                |    |
| 智能制造相关政策解<br>读                                     | 组织行业展会与论坛        | ✓组织先进企业经验学<br>习 | 智能制造解决方案培<br>训    | 组织专家深入企业指<br>导 | 其他 |
| 9、智能制造提升方法」                                        | 上的需求             |                 |                   |                |    |
| /智能制造能力深度测<br>评                                    | 智能制造人员岗能测 评      | ✓智能制造专业人才智<br>聘 | 智能化相关业务IT规<br>划   | 其他             |    |
| 10、智能制造提升系统                                        | 相关需求             |                 |                   |                |    |
| <ul> <li>         ・没         ・         ・</li></ul> | 生产流程优化 (IE)      | 高级自动排产<br>(APS) | 监控平台<br>MES+Scada | 工业大数据平台        | 其他 |
| 其他需求请在此填充(遗                                        | 最多可输入30个字符)      |                 |                   |                |    |

#### 3.2.4 进度详情

启动测评后,【企业自评】阶段将出现【进度详情】以及【答卷完成】功能按钮,企业 管理员可通过【进度详情】功能对企业参与项目情况进行把控,点击【进度详情】,进入"测

#### 评进度-自评进度"页

| 0                                                          | \$001)951P                                                                                                    |            |                           |                      |         |
|------------------------------------------------------------|----------------------------------------------------------------------------------------------------|------------|---------------------------|----------------------|---------|
| 孙广宇                                                        | <u>业务类型</u> 业务类型 状态激频 所有状态 ✓ 推索 我把原目名称检索                                                                                                    | 测汗准备       | Q<br>@#8#                 | 测汗报告                 | 御童      |
| 依赖完整度: 74%<br>《 前雨                                         | 201802727加速1/1-上海航往贸易有限公司 (有双間1天) 電力<br>2018-9-27-2018-30<br>- 上海航空開車線公司 hr-中<br>1 ④ 0 ④                                                                                                    | 0          | Contraction (Contraction) | 0                    |         |
| <br>   十人工作台<br>   小人殺国                                    | 調試2-上海紬経雲局有限公司(有效用0天)         専邦           2016-9-11-010-9-22         12280 (72-08)           上海総点医単純的学り ドレキ         日間名                                                                                                    | 第1平道条<br>0 | 企业自评<br>2<br>(E#2%)       | 我许报告<br>3<br>(2) 新闻堂 |         |
| ▶ 第户管理<br>▼ 第6平中心<br>● 第25386平                             | 2 💿 0 💿 🔿 🖓 🖓 🖓 🖓 🖓 🖓 🖏 🖓 🖓 🖏 🖓 🖏 🖓 🖏 🖏 🖏 🖏 🖏 🖏 🖏 🖏 🖏 🖏 🖏 🖏 🖏                                                                                                    | 想评准新<br>0  | 企业和评<br><b>2</b>          | 20171622<br>         |         |
| <ul> <li>○ 判干管理</li> <li>● 判干世度</li> <li>▶ 我的关注</li> </ul> | 2014-9-21-2016-9-22<br>上無知道思想和回望 h/r考<br>2 回 9 例 例 (例 ) (例 ) (例 ) (例 ) (例 ) (例 ) (例                                                                                                    |            |                           |                      |         |
| <ul> <li>企业设置</li> <li>交易管理</li> <li>需求管理</li> </ul>       | 手掛上海動性型弱有限公司 (有效面)方) 第23     2016-4-0-2016-4-0     2016-4-0     2016-4-0     2016-4-0     2016-4     2016-4     2016-4     2016-4     2016-4     2016-4     2016-4     2016-4     2016-4     2016-4     2016-4     2016-4     2016-4     2016-4     2016-4     2016-4     2016-4     2016-4     2016-4     2016-4     2016-4     2016-4     2016-4     2016-4     2016-4     2016-4     2016-4     2016-4     2016-4     2016-4     2016-4     2016-4     2016-4     2016-4     2016-4     2016-4     2016-4     2016-4     2016-4     2016-4     2016-4     2016-4     2016-4     2016-4     2016-4     2016-4     2016-4     2016-4     2016-4     2016-4     2016-4     2016-4     2016-4     2016-4     2016-4     2016-4     2016-4     2016-4     2016-4     2016-4     2016-4     2016-4     2016-4     2016-4     2016-4     2016-4     2016-4     2016-4     2016-4     2016-4     2016-4     2016-4     2016-4     2016-4     2016-4     2016-4     2016-4     2016-4     2016-4     2016-4     2016-4     2016-4     2016-4     2016-4     2016-4     2016-4     2016-4     2016-4     2016-4     2016-4     2016-4     2016-4     2016-4     2016-4     2016-4     2016-4     2016-4     2016-4     2016-4     2016-4     2016-4     2016-4     2016-4     2016-4     2016-4     2016-4     2016-4     2016-4     2016-4     2016-4     2016-4     2016-4     2016-4     2016-4     2016-4     2016-4     2016-4     2016-4     2016-4     2016-4     2016-4     2016-4     2016-4     2016-4     2016-4     2016-4     2016-4     2016-4     2016-4     2016-4     2016-4     2016-4     2016-4     2016-4     2016-4     2016-4     2016-4     2016-4     2016-4     2016-4     2016-4     2016-4     2016-4     2016-4     2016-4     2016-4     2016-4     2016-4     2016-4     2016-4     2016-4     2016-4     2016-4     2016-4     2016-4     2016-4     2016-4     2016-4     2016-4     2016-4     2016-4     2016-4     2016-4     2016-4     2016-4     2016-4     2016-4     2016-4     2016-4     2016-4     2016-4     2016-4     2016-4     2016-4     2016-4     2016-4     2016-4     2 | 烈行/准备<br>0 |                           | 数行級告<br>の<br>変通期度    |         |
|                                                            | 共改務                                                                                                    |            |                           |                      | ≪ 1 2 ≫ |

#### 进入"测评进度-自评进度"页,可查看所选项目的参评人员测评进度完成情况

|              | 测评管理                                                      |
|--------------|-----------------------------------------------------------|
|              | 技術项目名称查询 查询                                               |
| 孙广宇          | 广州工业企业"工业互联网发展水平"能力摸查-上海汕佳贸易有限公司(有效期13天)                  |
| 信息完整度: 74%   | 田茂     2018-9-5-2018-9-19     工业互联网能力時期/1.5     田広祥田 養田 5 |
|              | 上海站在贸易有限公司 孙广宇 15618345707                                |
|              | 2 @ 0 (\$)                                                |
| "<br>₩ 个人工作台 | 工业经济联合协会测评项目2-上海灿佳贸易有限公司(有效期0天) 普测 微汗准备 企业目汗 专家刻汗 测汗报告    |
| ▶ 个人设置       | 2018-8-13-2018-8-31 企业智能制造核心能力则开展杂级集组 建度体测 管理完成           |
| ▶ 账户管理       | 上時軸注照音報公司 沙/ 中 15618345707                                |
| ▼ 親评中心       |                                                           |
| 我的测汗         | 共2条                                                       |
| ● 測評管理       |                                                           |
| ④ 测汗进度       |                                                           |
| ▶ 我的关注       |                                                           |
| ▶ 专家服务       |                                                           |
| ▶ 企业设置       |                                                           |
| ▶ 交易管理       |                                                           |
|              |                                                           |

#### 可通过部门、答卷状态、直接姓名检索,来筛选特定属性的答题人员答题状态

| 测评进度 | - 自评进度 (7 | 州工业企业 | "工业互联网发展水 | 平"能力摸 | 查-上海灿佳贸易有限; | 公司)    |       |                     |                     |          |
|------|-----------|-------|-----------|-------|-------------|--------|-------|---------------------|---------------------|----------|
| 部门   | 所有部门      | ~     | 答卷状态 所有   | 状态    | ∨ 搜索人员      | 按照姓名检: | R     |                     |                     | 画        |
| 部门   | 姓名        | 岗位    | 答卷状态      | 进度    | 评分          | 排名     | 测评用时  | 提交时间                | 最后一次登录时间            | 操作       |
|      | 孙广宇       |       | 管理员退回     | 24/24 |             |        | 1分19秒 | 2018-09-04 13:39:44 | 2018-09-06 13:30:41 | 提醒 道回 作废 |
|      | 测试        |       | 评估中       | 0/44  |             |        |       |                     | 2018-09-06 13:29:24 | 提醒 作废    |
| 共2条  |           |       |           |       |             |        |       |                     |                     |          |
|      |           |       |           |       |             |        |       |                     |                     |          |
|      |           |       |           |       |             |        |       |                     |                     |          |
|      |           |       |           |       |             |        |       |                     |                     |          |
|      |           |       |           |       |             |        |       |                     |                     |          |
|      |           |       |           |       |             |        |       |                     |                     |          |
|      |           |       |           |       |             |        |       |                     |                     |          |
|      |           |       |           |       |             |        |       |                     |                     |          |
|      |           |       |           |       |             |        |       |                     |                     |          |
|      |           |       |           |       |             |        |       |                     |                     |          |
|      |           |       |           |       |             |        |       |                     |                     |          |
|      |           |       |           |       |             |        |       |                     |                     |          |
|      |           |       |           |       |             |        |       |                     |                     |          |
|      |           |       |           |       |             |        |       |                     |                     |          |
|      |           |       |           |       |             |        |       |                     |                     |          |
|      |           |       |           |       |             |        |       |                     |                     |          |

#### 对于长时间未答题的参评人员,可点击【提醒】按钮对其进行提醒

| 测评进度 | ₹-自评进度 (广 | 州工业企业 | "工业互联网》 | 记晨水平"能力: | 橫查-上海灿佳贸易有限 | 公司)    |      |                     |                     |               |  |
|------|-----------|-------|---------|----------|-------------|--------|------|---------------------|---------------------|---------------|--|
| 部门   | 所有部门      | ~     | 答卷状态    | 所有状态     | ∨ 搜索人员      | 按照姓名检索 |      |                     |                     | <b>直</b> 询 导出 |  |
| 部门   | 姓名        | 岗位    | 答卷状     | む 进度     | 评分          | 排名 划   | 则评用时 | 提交时间                | 最后一次登录时间            | 操作            |  |
|      | 孙广宇       |       | 管理员道    | 回 24/24  |             | 1      | 分19秒 | 2018-09-04 13:39:44 | 2018-09-06 13:30:41 | 提醒 通回 作废      |  |
|      | 测试        |       | 评估中     | 0/44     |             |        |      |                     | 2018-09-06 13:29:24 | 提醒 作废         |  |
| 共2条  |           |       |         |          |             |        |      |                     |                     |               |  |
|      |           |       |         |          |             |        |      |                     |                     |               |  |
|      |           |       |         |          |             |        |      |                     |                     |               |  |
|      |           |       |         |          |             |        |      |                     |                     |               |  |
|      |           |       |         |          |             |        |      |                     |                     |               |  |
|      |           |       |         |          |             |        |      |                     |                     |               |  |
|      |           |       |         |          |             |        |      |                     |                     |               |  |
|      |           |       |         |          |             |        |      |                     |                     |               |  |
|      |           |       |         |          |             |        |      |                     |                     |               |  |
|      |           |       |         |          |             |        |      |                     |                     |               |  |
|      |           |       |         |          |             |        |      |                     |                     |               |  |
|      |           |       |         |          |             |        |      |                     |                     |               |  |
|      |           |       |         |          |             |        |      |                     |                     |               |  |

|  |  |  |     |          |                        |          |  | -981 |
|--|--|--|-----|----------|------------------------|----------|--|------|
|  |  |  |     |          |                        | 着后一次登录时间 |  |      |
|  |  |  |     |          |                        |          |  | ]    |
|  |  |  | -   |          | ×                      |          |  |      |
|  |  |  | 测评i | 进度提醒     | ~                      |          |  |      |
|  |  |  |     | 可以透證學汗人為 | 乱尽快完成顺平<br>发换醒邮件<br>取消 |          |  |      |
|  |  |  |     |          |                        |          |  |      |

对于测评完成过程不达要求的参评人员,可点击【退回】按钮对其测评进行退回处理,

被退回人将在工作台右上角收到信息提示,并重新进行测评

| 测评进度                                                                                                    | 度-自评进度 (r                                                                                                    | 州工业企业                                | Tarticoaco                                |                                       |                                                              |                                                                                                    |                                           |                                          |                          |                    |                               |           |                                                                                     |         |
|----------------------------------------------------------------------------------------------------|----------------------------------------------------------------------------------------------------|--------------------------------------|-------------------------------------------|---------------------------------------|--------------------------------------------------------------|----------------------------------------------------------------------------------------------------|-------------------------------------------|------------------------------------------|--------------------------|--------------------|-------------------------------|-----------|-------------------------------------------------------------------------------------|---------|
| 部门                                                                                                    | 所有部门                                                                                                    | ~                                    | 答卷状态 )                                    | 所有状态                                  | ∨ 搜索人员                                                       | 按照姓名检索                                                                                                    | 5                                         |                                          |                          |                    |                               |           | 查询                                                                                  | 母田      |
| 部门                                                                                                    | 姓名                                                                                                    | 岗位                                   | 箸卷状态                                      | 进度                                    | 评分                                                           | 排名                                                                                                    | 测评用时                                      | 提交时间                                     | <b>B</b>                 | 后一次登录时间            | 操作                            |           |                                                                                     |         |
|                                                                                                    | 孙广宇                                                                                                    |                                      | 管理员退回                                     | 24/24                                 |                                                              |                                                                                                    | 1分19秒                                     | 2018-09-04 13:39:4                       | 14 20                    | 18-09-06 13:30:41  | 退醒                            |           | 作废                                                                                  |         |
|                                                                                                    | 测试                                                                                                    |                                      | 评估中                                       | 0/44                                  |                                                              |                                                                                                    |                                           |                                          | 20                       | 18-09-06 13:29:24  | 提醒                            | 作废        |                                                                                     |         |
| 共2条                                                                                                    |                                                                                                    |                                      |                                           |                                       |                                                              |                                                                                                    |                                           |                                          |                          |                    |                               |           |                                                                                     |         |
|                                                                                                    |                                                                                                    |                                      |                                           |                                       |                                                              |                                                                                                    |                                           |                                          |                          |                    |                               |           |                                                                                     |         |
| л<br>ЭЛ                                                                                                    | <u>م</u>                                                                                                    | 消                                    |                                           | H8. V                                 | 消息状态 未遠                                                      | ×                                                                                                    | 关键字 调谐                                    | ŝ\关键字 <b>●</b>                           | 查询                       |                    | entago+raj                    | 151/12    | 标记已读                                                                                | 翻除      |
| ·<br>列<br>信息完                                                                                                    | <b>名</b><br>かす<br>恋恋: 74%                                                                                                    | 消消                                   | 息列表<br>                                   | <u> 消息</u> マ                          | 消息状态 未读<br>消息内容                                              | ×                                                                                                    | 关键字 调制                                    | 命入关键字<br>消局类型                            | 意識                       | 周速状态               | 创建时间<br>2019 00 05            | 操作        | 标记已读                                                                                | 删除      |
| ·<br>·<br>·<br>·<br>·<br>·<br>·                                                                                                    | <b>久</b><br>が「字<br>認定:74%<br>2 編員                                                                                                    | 消<br>消<br>日<br>日                     | 息列表<br>康美型 系统<br>消息标题<br>您有新的消息了          | ····································· | 消息状态 未读<br>消息内容<br>管理员孙广李已<br>网发展水平"善司<br>司分子在一句子            | >>>>>>>>>>>>>>>>>>>>>>>>>>>>>>>>>>>>>                                                                                                    | 关键字 语句<br>业企业"工业互I<br>须易有限公司"<br>有已答问题,请J | 命入关键字:<br>消息残型<br>联 系统消息<br>项<br>圈       | <b>直向</b><br>发送人<br>孙广宇  | 周辺状态               | 创建时间<br>2018-09-06<br>13:40   | 操作<br>●   | 标记已读                                                                                | MUKA    |
| <b>初</b><br>信息读<br>◆人工作台<br>へ人送電                                                                                                    | <b>8</b><br>か广字<br>総融法:74%                                                                                                    | )<br>消<br>日<br>日<br>日<br>日<br>日      | 息列表<br>                                   | 消息 〜<br>71                            | 消息状态 未读<br>消息内容<br>管理员为/*平下<br>的发展水平 = 前<br>研究的利<br>新平估      | ドレット マンド (1995年)<br>「「「「「「」」」<br>「「」」<br>「「」」<br>「「」」<br>「」」<br>「」」                                                                                                    | 关键字 调制<br>业企业"工业与1<br>贸易有限公司"<br>与已答问题,请封 | 章人关键字<br><b>消息频型</b><br>获 系统消息<br>项<br>霍 | 查询<br>发送人<br>孙广宇         | 阅读状态<br>①末读        | 创趣时间<br>2018-09-06<br>13:40   | 操作<br>● 즽 | क्रायटेइ                                                                            | BUR:    |
| 对<br>信息完<br>个人工作台<br>不人设置<br>题                                                                                                    | <b>8</b><br>か <b>字</b><br>は詰ままで74%                                                                                                    | )<br>消<br>日<br>日<br>日<br>日<br>日<br>日 | 息列表<br>                                   | ₿₿ <b>∨</b><br>71                     | 消息状态 末波<br>消息内容<br>電理员か"中口<br>居中提交的网络<br>新平佑                 | ・<br>「<br>が<br>解答在<br>・<br>「<br>州工<br>い<br>知<br>、<br>の<br>御<br>二<br>の<br>報<br>に<br>、<br>の<br>和<br>こ<br>、<br>の<br>和<br>こ<br>、<br>の<br>和<br>こ<br>、<br>の<br>和<br>こ<br>、<br>の<br>和<br>の<br>、<br>の<br>、<br>、<br>の<br>、<br>の<br>、<br>の<br>、<br>の<br>、<br>、<br>の<br>、<br>の<br>、<br>の<br>、<br>の<br>、<br>、<br>、<br>、<br>、<br>、<br>、<br>、<br>、<br>、<br>、<br>、<br>、 | 关键字 清洁<br>业企业"工业互<br>资源有限公司",请封           | 金入关键字<br>消息类型<br>获 系统消息<br>项             | 查访<br>发送人<br>孙广宇         | <b>阅读状态</b><br>亡末读 | (加速時间)<br>2018-09-06<br>13:40 | 漫作<br>● 自 | क्रिटिडि                                                                            | BUR     |
| <b>対</b><br>信息読<br>个人工作台<br>和人堂理<br>現行中心                                                                                                    | <b>8</b><br>かず字<br>総定:74%<br>2 期间<br>1                                                                                                  | 消<br>施<br>一<br>一<br>一                | 息列表<br>夏樊聖 系统<br>消息标题<br>您有新的消息;<br>1余    | 商意 ¥                                  | /消息状态 未读<br>/消息内容<br>管理局员孙**中日<br>网边局及水平**<br>目中提交的网络<br>新干估 | ・<br>「<br>が<br>常<br>な<br>で<br>州工<br>い<br>力<br>開<br>室<br>、<br>「<br>州工<br>い<br>、<br>、<br>、<br>、<br>、<br>、<br>、<br>、<br>、<br>、<br>、<br>、<br>、                                                                                                    | 关概之 [17]<br>新聞書申述29]<br>作で不 17百日<br>同時    | 金入关键字<br>消费类型<br>获 系统消息<br>重             | <b>宣访</b><br>发送人<br>孙广宇  | <b>阅读状态</b><br>□末读 | 创趣时间<br>2018-09-06<br>13:40   | 操作<br>● 官 | ම්මේ                                                                                | BUR     |
| <b>初</b> 信息院                                                                                                    | 8<br>かす字<br>透販274%<br>1<br>1<br>3<br>3<br>5<br>5<br>5<br>5<br>5<br>5<br>5<br>5<br>5<br>5<br>5<br>5<br>5                                 | 篇<br>篇<br>章                          | 息列表<br>                                   | 商意 ~                                  | 消息状态 未读<br>消息内容<br>管理员孙广李已<br>短发展水平"着<br>目中摄文的间朝<br>新评估      | ・<br>特容在 デ州工<br>力規造 上海峡住<br>遠回、 已重置所有                                                                                                    | 关键字 测验<br>业企业 "工业与<br>资品有限公司"<br>病已茶问题,请封 | 前入关键字<br>消费频型<br>获 系统周虑<br>項             | <u>宣</u> 演<br>受送人<br>孙广宇 | 间读状态               | 创建时间<br>2016-09-06<br>13:40   | 提作<br>● □ |                                                                                     | Belle   |
| <ul> <li>         · ・</li> <li>         · ・</li> <li></li></ul> | <b>タイナ</b><br>満定: 74%<br>が前点<br>11<br>37<br>47<br>47<br>47<br>47<br>47<br>47<br>47<br>47<br>47<br>4                                     | )<br>消<br>用<br>日<br>日<br>日<br>日<br>日 | 息列表<br>息美型 系统<br>消息标题<br>1 您有新的消息;<br>1.5 | 用意 ¥                                  | 消息状态 东该<br>消息内容<br>管理员孙"李已<br>网发展六平" 翁<br>目中堪文的网络<br>新评估     | ・<br>                                                                                                    | 关键字 清雪<br>业企业"工业互<br>贸易有限公司"              | 前入关键字:                                   | <u>貴尚</u><br>发送人<br>孙广宇  | 阅读状态<br>□木谈        | 创建时间<br>2016-09-06<br>13:40   | 操作<br>● 章 |                                                                                     | Relfe   |
| <ul> <li>         · · · · · · · · · · · · · · ·</li></ul>                                                                                                    | <b>タケナア</b><br>構成地で74%<br>2 前頃<br>11<br>11<br>11<br>11<br>11<br>11<br>11<br>11<br>11<br>1                                               | 消<br>弾<br>=<br>=<br>                 | 息列表<br>夏美型 系统<br>消息标题<br>1 您有新的消息了<br>1.5 | <b>雨</b> 里 ¥                          | 消息状态 未读<br>消息内容<br>管理员孙广李已<br>网发展水平。第<br>目中提文的词题<br>新评估      | 将修在 ゲー州工<br>力度重 上物叫在<br>道園 、 已重置所有                                                                                                    | 关键字 语句<br>业企业"工业与<br>资易有限公司"<br>师已茶问题,请   | 命入关键字<br>消息处型<br>获 系统消息<br>項<br>重        | 登選人<br>沙广宇               | 间康状志               | 创趣时间<br>2018-09-06<br>13:40   | 操作<br>● 自 | <u>新記日本</u>                                                                         | But is: |
| <ul> <li>         · · · · · · · · · · · · · · ·</li></ul>                                                                                                    | <b>タケア</b><br>加速度:74%<br>2 端頃<br>11<br>2<br>3<br>5<br>5<br>5<br>5<br>5<br>5<br>5<br>5<br>5<br>5<br>5<br>5<br>5<br>5<br>5<br>5<br>5<br>5 | 消<br>注<br>目<br>日<br>日<br>日<br>日<br>月 | 忠列表<br>                                   | ····································· | 消息状态 未读<br>消息内容<br>管理员孙广学已<br>网发展水平" 割<br>目中現交別の報<br>新评估     | ドレット (1995年)<br>「「「「「「」」<br>「「」」<br>「「」」<br>「「」」<br>「「」」<br>「」」<br>「」<br>「                                                                                                    | 关键字 请师<br>业企业"工业与<br>贸易有限公司"<br>有已著问题,请封  | â入关键字 消息处型 联系统消息 项                       | 登送人孙广宇                   | 周康秋志               | 创趣时间<br>2018-09-06<br>13:40   | 操作<br>● 首 | 53551<br>25<br>25<br>25<br>25<br>25<br>25<br>25<br>25<br>25<br>25<br>25<br>25<br>25 | Auto:   |
| <ul> <li> <b>対</b><br/>信息完             2             2</li></ul>                                                                                                    | <b>久方「字</b><br>一般版:74%<br>と 物品<br>11<br>2<br>13<br>14<br>15<br>15<br>15<br>15<br>15<br>15<br>15<br>15<br>15<br>15                       | 消<br>第<br>2<br>2<br>3<br>3           | 息列表<br><u>周期标题</u><br>您有新的消息了<br>11条      | H章 ¥                                  | 月息状态 未读<br>月息内容<br>管理员孙广宇日<br>网没展水平: 着<br>目前汗话               | メントロック デー州工<br>が増加た デー州工<br>が加速回、日連宮所有                                                                                                    | 关键字 诗印<br>贺易有限公司",请<br>时                  | 命入关键字<br>消息残型<br>联 系统消息<br>项<br>圈        | <b>查询</b><br>发送人<br>孙广宇  | 周康秋志               | 创建时间<br>2018-09-06<br>13:40   | 邊作<br>● 自 | 1990<br>1990<br>1990<br>1990<br>1990<br>1990<br>1990<br>1990                        | RUTO    |

点击【作废】按钮,则相应的人员测评将关闭,其工作台中也将不再出现答题入口,同 时其会在右上角收到测评作废的系统提示。作废后不可重新恢复答题,且答题记录不计入统 计报告

注:企业管理员(具备配置参评人员功能的用户)

非企业管理员 (不具备配置参评人员功能的用户)

当企业管理员的答题记录被作废时,无法重新恢复答题,需联系系统管理员,并说明作 废答题记录的原因;当非企业管理员的答题记录被作废时,则可由企业管理员点击【配置参

#### 评人员】按钮, 重新为其配置登录账号进行测评

| 测评进度-目                   | 自评进度 (广  | 州工业企业"二 | [业互联网发展水平" #                                                                                                    | 能力摸查-上海灿得      | #贸易有限公司) |            |                      |                                       |                            |                                        |        |            |      |
|--------------------------|----------|---------|----------------------------------------------------------------------------------------------------|----------------|----------|------------|----------------------|---------------------------------------|----------------------------|----------------------------------------|--------|------------|------|
| 部门                       | 所有部门     | ~ 3     | 著卷状态 所有状态                                                                                                    | ~              | 搜索人员 按   | 照姓名检索      |                      |                                       |                            |                                        |        | 查询         | 导出   |
|                          |          |         | -                                                                                                    |                |          |            |                      | 10.000                                |                            |                                        |        |            |      |
| 間门                       | 姓名       | 岗位      | 管卷状态                                                                                                    | 进度             | 评分       | 排名         | 测评用时                 | 提交时间                                  | 最后一次                       | 登录时间                                   | 操作     |            |      |
|                          | 孙广宇      |         | 已作废                                                                                                    | 0/24           |          |            |                      | 2018-09-04 13:39:44                   | 2018-09-0                  | 06 13:30:41                            |        | _          | _    |
|                          | 测试       |         | 评估中                                                                                                    | 0/44           |          |            |                      |                                       | 2018-09-0                  | 06 13:43:11                            | 措      | 躍作度        |      |
| 共2条                      |          |         |                                                                                                    |                |          |            |                      |                                       |                            |                                        |        |            |      |
|                          |          |         |                                                                                                    |                |          |            |                      |                                       |                            |                                        |        |            |      |
|                          |          |         |                                                                                                    |                |          |            |                      |                                       |                            |                                        |        |            |      |
|                          |          |         |                                                                                                    |                |          |            |                      |                                       |                            |                                        |        |            |      |
|                          |          |         |                                                                                                    |                |          |            |                      |                                       |                            |                                        |        |            |      |
|                          |          |         |                                                                                                    |                |          |            |                      |                                       |                            |                                        |        |            |      |
|                          |          |         |                                                                                                    |                |          |            |                      |                                       |                            |                                        |        |            |      |
|                          |          |         |                                                                                                    |                |          |            |                      |                                       |                            |                                        |        |            |      |
|                          |          |         |                                                                                                    |                |          |            |                      |                                       |                            |                                        |        |            |      |
|                          |          |         |                                                                                                    |                |          |            |                      |                                       |                            |                                        |        |            |      |
|                          |          |         |                                                                                                    |                |          |            |                      |                                       |                            |                                        |        |            |      |
|                          |          |         |                                                                                                    |                |          |            |                      |                                       |                            |                                        |        |            |      |
|                          |          |         |                                                                                                    |                |          |            |                      |                                       |                            |                                        |        |            |      |
|                          |          |         |                                                                                                    |                |          |            |                      |                                       |                            |                                        |        |            |      |
|                          |          |         |                                                                                                    |                |          |            |                      |                                       |                            |                                        |        |            |      |
|                          |          |         |                                                                                                    |                |          |            |                      |                                       |                            |                                        |        |            |      |
|                          |          |         |                                                                                                    |                |          |            |                      |                                       |                            |                                        |        |            |      |
|                          |          |         |                                                                                                    |                |          |            |                      |                                       |                            |                                        |        |            |      |
|                          |          | 1000    | 测证                                                                                                    |                |          |            |                      |                                       |                            |                                        |        |            |      |
| ( )                      | 2        | CDeet   | Tap                                                                                                    |                |          |            |                      |                                       |                            |                                        |        |            |      |
|                          | <u>)</u> | 业务      | 类型 业务类型                                                                                                    | 状态选择           | 所有状态     | > 授索       | 按照项目名称检              | 紊                                     | Q                          |                                        |        |            | 直询   |
| Zhr                      |          |         |                                                                                                    |                |          |            |                      |                                       |                            |                                        |        |            |      |
|                          | <u> </u> | 广州工     | 业企业"工业互联                                                                                                    | 网发展水平"能        | 力摸查-上海灿  | 佳贸易有限公司    | (有效期13天)             | 第1年准备                                 | <u>ش</u>                   | 业自评<br><b> </b>                        | 测汗     | · 役告       |      |
| 信息完整                     | 度: 74%   | 2018-9  | -5~2018-9-19                                                                                                    |                |          |            | 普測<br>0提交 /245       |                                       |                            |                                        |        | E ) EINKIL |      |
|                          |          | 上海如何    | 医蜀黍有限公司 孙广宇                                                                                                    | 15618345707    |          |            | 巴作                   | <del>2</del>                          |                            | 11                                     | 废后合置   | 则人口消失      |      |
|                          |          | 2 🙉     | 0 (#)                                                                                                    |                |          |            | ◎ 工业互助               | 1 <b>1</b> 1                          |                            |                                        |        |            |      |
|                          |          |         |                                                                                                    |                |          |            |                      | · · · · · · · · · · · · · · · · · · · | ~                          | 心白涩                                    | 10 H T | 2 <b>4</b> |      |
| 1 个人工作台                  |          | 工业约     | 济联合协会测评项目                                                                                                    | 目2-上海灿佳贸       | 易有限公司(   | 有效期0天)     | 普测                   |                                       | IE.                        | 2                                      |        |            |      |
| ▶ 个人设置                   |          | 2018-8  | 13~2018-8-31                                                                                                    | 10010010707    |          |            | 9撮交 /2475            | 歌                                     | 配置参注                       |                                        |        |            |      |
| ▶ 账户管理                   |          | 1 600   |                                                                                                    | 10010540707    |          |            | IN application met   | +                                     | 13E1940811                 | 11111111111111111111111111111111111111 |        |            |      |
| ▼ 测汗中心                   |          |         |                                                                                                    |                |          |            | V 188 ND/00186.910-7 |                                       |                            |                                        |        |            |      |
| 🖉 我的演评                   |          | 共2条     |                                                                                                    |                |          |            |                      |                                       |                            |                                        |        |            |      |
| 🗈 渕評管理                   |          |         |                                                                                                    |                |          |            |                      |                                       |                            |                                        |        |            |      |
| ) 測評进度                   |          |         |                                                                                                    |                |          |            |                      |                                       |                            |                                        |        |            |      |
| <ul> <li>我的关注</li> </ul> |          |         |                                                                                                    |                |          |            |                      |                                       |                            |                                        |        |            |      |
|                          |          |         |                                                                                                    |                |          |            |                      |                                       |                            |                                        |        |            |      |
|                          |          |         |                                                                                                    |                |          |            |                      |                                       |                            |                                        |        |            |      |
| 企业设置                     |          |         |                                                                                                    |                |          |            |                      |                                       |                            |                                        |        |            |      |
| ▶ 交易管理                   |          |         |                                                                                                    |                |          |            |                      |                                       |                            |                                        |        |            |      |
| rascripu;                |          |         |                                                                                                    |                |          |            |                      |                                       |                            |                                        |        |            |      |
|                          |          | 消息      | 列表                                                                                                    |                |          |            |                      |                                       |                            |                                        |        |            |      |
| 3                        | K)       | 200     | HTTI STATISTICS                                                                                                    | and the second | ana l    |            | Service of Services  |                                       | 1                          |                                        |        |            | 1000 |
|                          |          | 洞息3     | 来至一系统消息                                                                                                    | ∨ 月息状念         | 未復       | ▼天耀子       | 请输入关键字               | ±0                                    |                            |                                        |        | 标记出资       | 制除   |
| 孙广                       | "宇       |         |                                                                                                    |                |          |            |                      |                                       |                            |                                        |        |            |      |
| 信息完整                     | 度: 74%   | □ ¥     | 与思标题                                                                                                    | 消息内            | 容        |            | 消息类型                 | 2 发送人                                 | 阅读状态                       | 创建时间                                   | 操作     |            |      |
|                          |          | E 15    | 《有新的消息了!                                                                                                    | 管理员            | 3孙广宇已将您在 | "广州工业企业"   | 工业互联 系统消息            | 1. 孙广宇                                | □未读                        | 2018-09-06                             | o 🗊    |            |      |
| 2 %                      |          |         |                                                                                                    | 网发展            | 歇水平"能力摸查 | E-上海灿佳贸易有限 | 限公司"项                |                                       |                            | 13:42                                  |        |            |      |
|                          | 1        |         |                                                                                                    | 目中技            | 較的问卷作废,  | 请知晓        |                      |                                       |                            |                                        |        |            |      |
| 1 个人工作台                  |          |         | 图有新的消息了!                                                                                                    | 管理员            | 的广宇已将您在  | "广州工业企业'   | 工业互 系统消明             | 8. 孙广宇                                | □未读                        | 2018-09-06                             | •      |            |      |
| ▲ 人 小平                   |          |         | en en la constance de la constance de la constance de la constance de la constance de la constance de la const<br>La constance de la constance de la constance de la constance de la constance de la constance de la constance de |                |          |            |                      | e melt C                              | -000900479 <sup>1</sup> 21 |                                        |        |            |      |
|                          |          | 共29     | R                                                                                                    |                |          |            |                      |                                       |                            |                                        |        |            |      |
| 账户管理                     |          |         |                                                                                                    |                |          |            |                      |                                       |                            |                                        |        |            |      |
| 7 题译中心                   |          |         |                                                                                                    |                |          |            |                      |                                       |                            |                                        |        |            |      |
| 🔗 我的教育                   |          |         |                                                                                                    |                |          |            |                      |                                       |                            |                                        |        |            |      |
| 🗈 渕評管理                   |          |         |                                                                                                    |                |          |            |                      |                                       |                            |                                        |        |            |      |
| ③ 测汗进度                   |          |         |                                                                                                    |                |          |            |                      |                                       |                            |                                        |        |            |      |
|                          |          |         |                                                                                                    |                |          |            |                      |                                       |                            |                                        |        |            |      |
| · 卡尔耶尔                   |          |         |                                                                                                    |                |          |            |                      |                                       |                            |                                        |        |            |      |
| ~ ~85,88255              |          |         |                                                                                                    |                |          |            |                      |                                       |                            |                                        |        |            |      |
| ▶ 企业设置                   |          |         |                                                                                                    |                |          |            |                      |                                       |                            |                                        |        |            |      |
| ▶ 交易管理                   |          |         |                                                                                                    |                |          |            |                      |                                       |                            |                                        |        |            |      |
|                          |          |         |                                                                                                    |                |          |            |                      |                                       |                            |                                        |        |            |      |

#### 3.2.5 测评评价

测评答题完成之后,在【我的测评】页面中,点击企业自评模块下的"测评评价"按钮,

进入【测评评价】页面。

| 8              | 我的测评                                                                                                   |
|----------------|----------------------------------------------------------------------------------------------------|
|                | 业务关型         业务关型         状态选择         所有状态         *         搜索         按圆项目名称检索         Q         查询 |
| 王美佳            | 青岛崂山企业核心竞争力测评-青岛兮易信息技术有限公司(有效明124天)                                                                    |
| 信息完整度:0/%      | 2018-6-1-2018-10-31 80塩炭 (超度学情 (動中平价) 医峡极管) 医鼻頭室                                                       |
| ∠ 编辑           | 青岛台最信息技术有限公司 王殿任 18100000130 已建交<br>1 (ω) ◎ (奇) ① ② ② ③ ③ ③ ③ ③ ③ ③ ③ ④ ③ ③ ④ ④ ④ ④ ④ ④ ④              |
| 311            |                                                                                                    |
| <b>:</b> 个人工作台 |                                                                                                    |
| ▶ 个人设置         |                                                                                                    |
| ▼ 週评中心         |                                                                                                    |
| 我的澳評           |                                                                                                    |
| ▶ 企业设置         |                                                                                                    |
|                |                                                                                                    |
|                |                                                                                                    |
|                |                                                                                                    |
|                |                                                                                                    |
|                |                                                                                                    |
|                |                                                                                                    |
|                |                                                                                                    |

在【测评评价】页面中,根据自身此次答题的感受,在滚动条上拖拉圆点,对相应的信息进行评价,评价完成之后,点击"提交"按钮,提交评价。

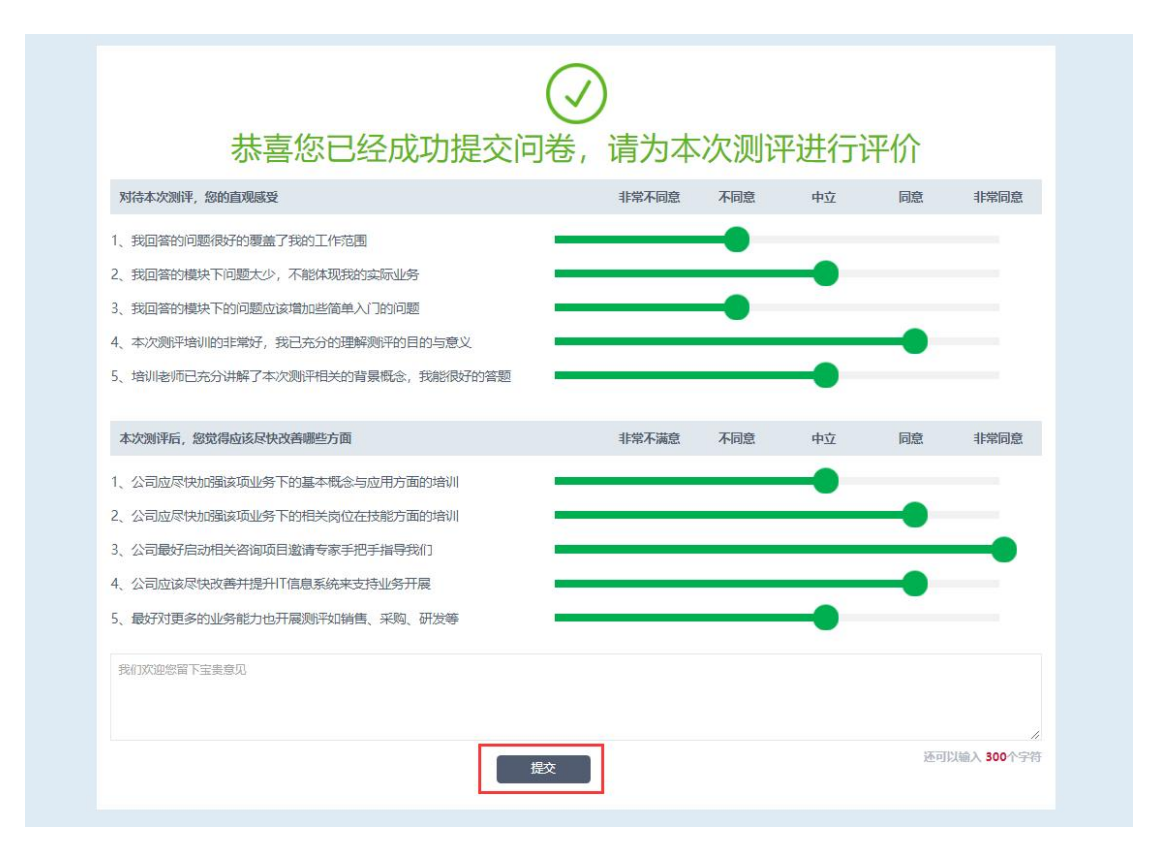

# 3.3 查看测评报告

在测评答题过程结束之后,在【我的测评】页面中就可以点击"系统报告"按钮,查看

测评报告。

| 8                        | 我的测评                                                                          |
|--------------------------|-------------------------------------------------------------------------------|
|                          | <u>业务美型</u> <u>业务类型</u><br><u>状态选择</u> 所有状态 * <b>搜索</b> 按照项目名称检索 Q, <u>百向</u> |
| 王美佳                      | 青岛崂山企业核心竞争力测评-青岛兮易信息技术有限公司(有效期124天)                                           |
| 信息完整度:0/%                |                                                                               |
| ∠ 编辑                     | 商品分易信息技术有限公司 王美佳 18100000130 已構交<br>1 (222) ◎ (句) ① (句) ① (句)                 |
| 11                       | ++/5                                                                          |
| ₩ 个人工作台                  | 大I家                                                                           |
| ▶ 个人设置                   |                                                                               |
| ▼ 测评中心                   |                                                                               |
| 🖉 我的测评                   |                                                                               |
| <ul> <li>企业设置</li> </ul> |                                                                               |

在【测评报告】页面中,用户可以查看到自己的测评报告,以及测评分数以及各个模块

的详细结果。

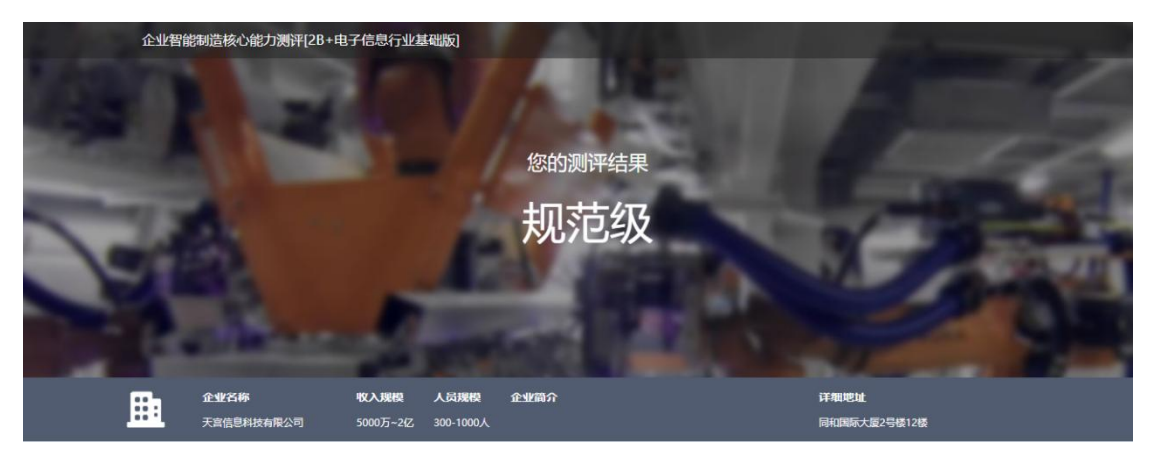

整体结果

测评结论

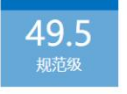

企业已经有了智能制造的战略规划,并已推动了较多关键场景的业务实践。结合自身的特征,对于各种智能制造的技术和最佳实践有所 学习和应用。组织和人的能力也在不断提升。信息系统已经初步构建了整体框架,并支撑较全面的数据管理,大大提升了管理效率。

# 3.4 改善期望

在测评答题过程结束之后,在【我的测评】页面中就可以点击"改善期望"按钮,在查 看过报告的基础上,对答题之后填写的期望信息进行修改然后保存。

| 8                                      | 我的观评                                                        |
|----------------------------------------|-------------------------------------------------------------|
|                                        | <u>业务类型</u> 业务类型 状态选择 所有状态 * <b>搜索</b> 技蹈项目名称论案 Q <b>音向</b> |
| 王美佳                                    | 青岛崂山企业核心竞争力测评-青岛兮易信息技术有限公司(有效期124天)                         |
|                                        | 日内<br>2018-6-1~2018-10-31 80歴史 /80急数 逆激学评价 系統振音 改善期望        |
| ∠ 编辑                                   | 南岛台島信息技术有限公司 王厳佳 18100000130 已提交<br>1 (函) 0 (考) ○ 智能场起竞争力   |
| Ш                                      | #16                                                         |
| 十十十二十十二十十二十十二十十二十十二十二十二十二十二十二十二十二十二十二十 |                                                             |
| ▶ 个人设置                                 |                                                             |
| ▼ 测汗中心                                 |                                                             |
| 🧭 我的测评                                 |                                                             |
| ▶ 企业设置                                 |                                                             |
|                                        |                                                             |
|                                        |                                                             |
|                                        |                                                             |
|                                        |                                                             |
|                                        |                                                             |
|                                        |                                                             |